固人インターネットバンキング

## ワンタイムパスワード(ソフトウェアトークン)ご利用までの流れ

ワンタイムパスワード (ソフトウェアトークン) のご利用を希望するお客さまは、パソコン等の端末 から、以下の手続きを行ってください。

※書面による手続きは不要で、無料でご利用いただけます。

※ワンタイムパスワードは、ブラウザ (パソコン・スマートフォン) でのご利用に限ります。

## ■ワンタイムパスワードの設定方法

1 日本ベリサイン社のサイト (https://idprotect.verisign.co.jp/index.html) ヘアクセスし、ソフ トウェアトークンをご用意ください (無料)。

※ソフトウェアトークンには、以下の3種類があります(無料)。

・VIP Access for Mobile … モバイル機器対応のアプリ型トークン

- ・VIP Access Desktop … PC 一体型トークン
- ・VIP Access Toolbar … Internet Explorer 対応のツールバー型トークン

※ダウンロードやセットアップ方法等につきましては、同社のサイトでご確認ください。

ログイン画面
 ①画面下の
 「ワンタイムパスワードの新規登録はこちら」

 をクリックします。

| ログイン          |           |                      |         |
|---------------|-----------|----------------------|---------|
| 司的新 ID        |           |                      |         |
| おインパスワード      |           | シフトウェアキーボード入力 (使用方法) |         |
| 0242          |           |                      | (1910a) |
| ▲ 刊 は 大文 干と小文 | モンボタイス使用し | たいことを聞くためには          |         |

3 ワンタイムパスワード利用登録(利用者認証)

②「契約者 I D」を入力します。

- ③「ログインパスワード」を入力します。
- ④「次へ」をクリックします。

|                             | a sector shaft                |               |  |
|-----------------------------|-------------------------------|---------------|--|
| 197944/109                  | ート和用意取<br>いろくいに20-ドの場体的       | 入为 20 依律法罪    |  |
|                             |                               |               |  |
| ワノタイムパスワードの<br>関約第10、ログインパス | 川用登録を行います。<br>ワードを入力し、「ホヘ」ギタン | U.SZUTURB     |  |
| HRIDH                       |                               |               |  |
| 同時後の                        | 2                             |               |  |
| ロジインパスワード                   | 3                             | 22年9×74-ボード入力 |  |
|                             |                               | 4             |  |

4 ワンタイムパスワード利用登録(ワンタイムパスワード登録情報入力)

⑤「トークンID」を入力します。
⑥「ワンタイムパスワード」を入力します。
⑦「登録」をクリックします。

| 利用者認証 >> ワン                 | 3イムパスワード登録情報入力 >> 処理結果                |  |
|-----------------------------|---------------------------------------|--|
| ンタイムバスワードの利<br>ーケンの ワンタイムバス | 発意後が1.はす。<br>ワードを入力し、「登録 ポケック機 ざください。 |  |
| 利用登録                        |                                       |  |
| トークンロ                       | 5                                     |  |
| and the second              | ě –                                   |  |

🖌 個人インターネットバンキング

5 ワンタイムパスワード利用登録(処理結果) 「ワンタイムパスワードの利用登録が完了しました」

引き続き I Bを利用する場合は、 ⑧「ログイン画面に戻る」をクリック します。

| リンタイムパスワート   | -利用意録                |  |
|--------------|----------------------|--|
| 利用書語語での方法    | ムノスワード登録価報入力 ※ 長崎県事  |  |
|              |                      |  |
| ビイン活動に見るボダング | 2神して(ださい)            |  |
| 利用發展         |                      |  |
|              | D. (Ballahora, A. A. |  |

## ■ワンタイムパスワードを利用したログイン方法

- 1 ログイン画面
  - 「契約者 I D」を入力します。
     「ログインパスワード」を入力します。
     「ログイン」をクリックします。

| インターネットバンキングにロジー<br>■契約者ID、ログインバス               | Cします。<br>ワードを入力し、「ログイン」ボタンを打 | 見てください。              | お気に入り登録 |
|-------------------------------------------------|------------------------------|----------------------|---------|
| ログイン                                            | -                            |                      |         |
| NATE ID                                         | $\bigcirc$                   |                      |         |
| ロダインパスワード                                       | 2+2+-ボード入力                   | (使用方法)               |         |
| 103422 (3)                                      |                              |                      | (開にる)   |
| ■ 萬事は大文事と小文学を応考                                 | しますので、ご注意ください。               |                      |         |
| ■ ブラウザの「戻る」「進む」ボタ                               | しんは使用しないでください。               |                      |         |
| 日こ利用のOSおよびブラウザ<br>お取引には影響のりません。                 | や文字の大きさによっては、画面のレイアウトた       | 所著干崩れる場合が取りますが、      |         |
| 1785年1月1日日日の日本日本日本日本日本日本日本日本日本日本日本日本日本日本日本日本日本日 | ernetExplorerのみに対応してENます。    |                      |         |
| ワンタイムパスワードのこまれ                                  | ワンタイムバスワードの新規変用はこちら          | ワンタイムンリスワードの利用停止はこちら | 2       |
|                                                 |                              |                      |         |

ワンタイムパスワード認証画面
 ①「ワンタイムパスワード」を入力します。
 ⑤「確認」をクリックします。

| ワンタイムバスワード認証                                  |        |
|-----------------------------------------------|--------|
| ■ワンタイムバスワードを入力し、「確認」ボタンを押してください。              |        |
| ワンタイムパスワード建設                                  |        |
| マンタイムル125 (4) キーフスーあれるれていた法主ないの分割に数字が実更されます。) |        |
|                                               | וליקטם |

3 メイン画面より、各サービスがご利用いただけます。

| 信                                                              | 用金庫                              |                                   |                                  | Raveasy<br>税金·各種料金            | ک<br>۲۵<br>۲ <u>۵ المالی</u> | ログアウト ④<br>XXXXX様ご利用あり<br>ご希望の取引 | メイン画面<br>がとうこざいます。<br>をお遅びください。 |               |
|----------------------------------------------------------------|----------------------------------|-----------------------------------|----------------------------------|-------------------------------|------------------------------|----------------------------------|---------------------------------|---------------|
| 🛞 残高照会                                                         | ↔ 入出金<br>明細照会                    | 📻 🙀 込                             | 🔊 定期                             | ⑤外貨                           | ע-ם 🚺                        | ◆ 諸届け                            | 20 契約者<br>情報変更                  | ■ 取引履歴<br>度 会 |
| インターネットバン=<br>前回ログインした日                                        | キングをご利用いたた<br>1時は2003年07月16      | ごきありがとうござい<br>日 14時03分10秒で        | ます。<br>す。                        |                               |                              |                                  |                                 |               |
| 代表口座0                                                          | のお取引はこち                          | らから                               |                                  | 残高照会                          | 入出金明                         | 細照会 振                            | 这                               |               |
| お取                                                             | 网店                               | 料目                                |                                  |                               | 口座番号                         |                                  |                                 |               |
| 本店                                                             |                                  | 普通                                | 0002147                          |                               |                              |                                  |                                 |               |
| <ul> <li>■代表口座以外</li> <li>■税金・各種料:</li> <li>■保有資産の照</li> </ul> | ▶のお取引につい<br>金の払込み(べっ<br>乳会をする場合は | っては、画面一番<br>(ジー)をする場合<br>、「保有資産照合 | 計のメニューを<br>合は、「税金・各<br>会」ボタンを押し「 | 押してください。<br>種料金の払込み<br>てください。 | リボタンを押して                     | ください。                            |                                 |               |
|                                                                |                                  |                                   |                                  | 税金·各科                         | 重料金の払込み                      | 保有資産照                            | 会                               |               |
| ご不明な点がござい<br>平日のお問い合わ                                          | いましたら、〇〇信用<br>せ時間は、9:00から1       | 1金庫のお客様センタ<br>5:00です。             | 9-(電話番号:00-12                    | 34-5678)までお問い                 | 合わせください。                     |                                  |                                 |               |